# ACCUTRACKING VTPLUG<sup>®</sup> GPS TRACKER GUIDE

MODEL: TK373/TK374

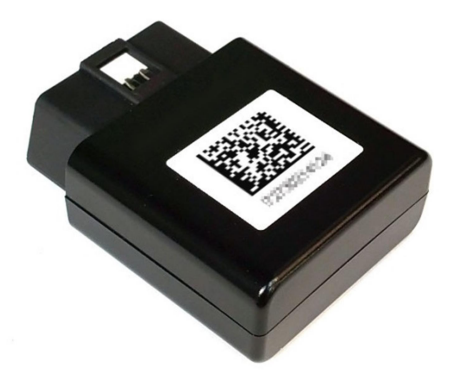

WWW.ACCUTRACKING.COM

# CONTENTS

| С | ontent     | 5                                    | 2 |  |  |  |  |  |  |
|---|------------|--------------------------------------|---|--|--|--|--|--|--|
| 1 | ACTIVATION |                                      |   |  |  |  |  |  |  |
| 2 | USIN       | IG THE WEBSITE                       | 3 |  |  |  |  |  |  |
|   | 2.1        | LIVE TRACKING                        | 1 |  |  |  |  |  |  |
|   | 2.2        | VIEW HISTORY                         | 3 |  |  |  |  |  |  |
|   | 2.3        | CREATE GEOFENCE                      | 2 |  |  |  |  |  |  |
|   | 2.4        | MANAGE UNITS                         | 3 |  |  |  |  |  |  |
|   | 2.4.       | 1 SET SPEED LIMIT                    | 1 |  |  |  |  |  |  |
|   | 2.4.2      | 2 TRACK ODOMETER AND OIL CHANGE 1    | 5 |  |  |  |  |  |  |
|   | 2.5        | REPORTS                              | 5 |  |  |  |  |  |  |
|   | 2.6        | DOWNLOAD DATA                        | ) |  |  |  |  |  |  |
|   | 2.7        | CREATE SUB-ACCOUNT OR MASTER ACCOUNT | 1 |  |  |  |  |  |  |
|   | 2.8        | ACCOUNT SETTINGS                     | L |  |  |  |  |  |  |
| 3 | INST       | ALL MOBILE APP                       | 1 |  |  |  |  |  |  |
|   | 3.1        | SYSTEM REQUIREMENTS                  | 5 |  |  |  |  |  |  |
|   | 3.2        | STEPS TO INSTALL                     | 5 |  |  |  |  |  |  |
| 4 | HELI       | P AND SUPPORT                        | 5 |  |  |  |  |  |  |

# **1 ACTIVATION**

Go to <u>accutracking.com/activate</u> and follow the steps to register, activate and install the tracker in the vehicle.

The **TK373** yellow LED light (**blue** LED for **TK374**) should start blinking slowly (every 3 seconds) in a few minutes, which means it's connected to the Internet. Drive the vehicle around so the tracker won't go to sleep. The red LED which is the GPS indicator will also start blinking slowly (every 3 seconds). It may take up to 30 minutes to get the first GPS fix from a cold start.

If there's no LED light: plug the tracker into another vehicle and see if the lights come on. It could be a blown fuse or loose wire to the vehicle OBD socket.

# **2 USING THE WEBSITE**

Your new account comes with a 7 day free trial on Package 3.

We have 4 packages you can choose from. The major difference is the location update rate and reports: package 1 updates every 2 minutes, package 2 updates every minute, package 3 updates every 30 seconds, package 4 updates every 15 seconds. Package 1 has no reports while package 2 has some reports. Package 3 & package 4 come with all reports. Here's the comparison chart: <u>http://www.accutracking.com/features.php</u> and here's the pricing info: <u>http://www.accutracking.com/pricing.php</u>

You can change packages at any time and the subscription date will automatically adjust according to packages. The 7 day free trial is on Package 3. The website will remind you

when it's time for renewal. Or you can renew at any time by clicking the *button* at the bottom of the map.

Login to accutracking.com to view the real-time location and history locations.

Mobile devices:

You may install our mobile app for better tracking experience on mobile devices. See section 3 below for instructions.

If there's no location online:

- Wait 30 minutes for the new SIM card to get provisioned.
- The tracker goes into sleep mode when there's no motion detected for a few minutes. Green LED light flashes every 10 seconds in sleep mode. Gently tap the tracker to keep it awake.
- Move the vehicle around and wait a few minutes. Make sure the tracker can "see" the sky.
- If you are using an OBD extension cable, move the tracker to the dashboard and drive around again.

# 2.1 LIVE TRACKING

Once the tracker is online, you'll see the last updated location on the map.

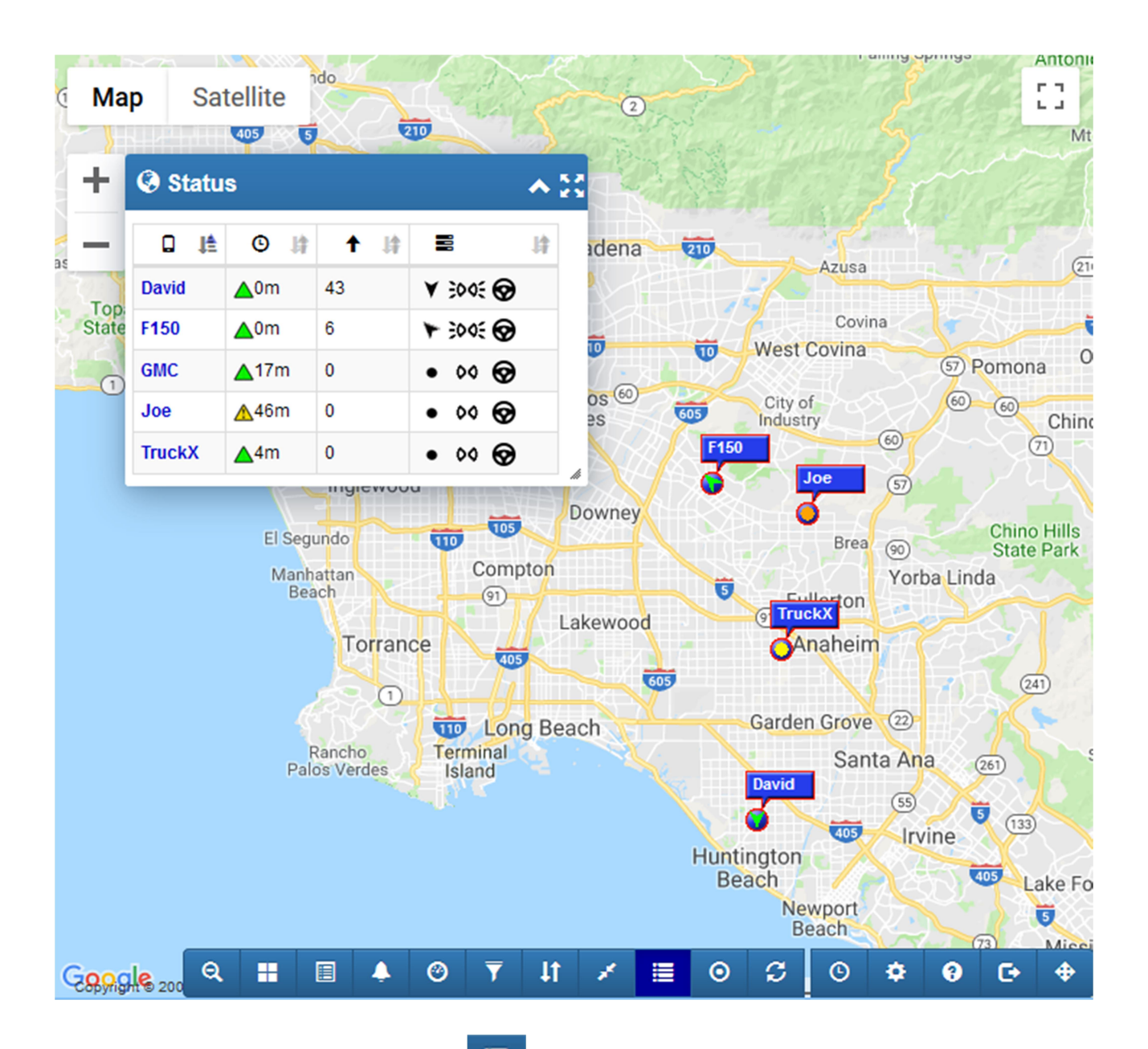

The "**Status**" window (you can press button to toggle it off/on) lists all units with their latest status, including elapsed time since last update, speed, directions, ignition state, and vehicle engine data.

Press the help button for legend.

- The following icons indicate the time elapsed since the unit's last update time
  - Last updated less than 30 minutes ago
  - Last updated less than 24 hours ago
  - Last updated more than 24 hours ago
- The following icons indicate the time elapsed since the unit's **last movement** (with moving direction)
  - Last moved less than 5 minutes ago
    Last moved less than 30 minutes ago
    Stationary for less than 30 minutes
    Last moved less than 24 hours ago
    Stationary for less than 24 hours
    Last moved more than 24 hours ago
    Stationary for more than 24 hours
- Status icons
  - Ignition/ACC On
  - •• Ignition/ACC Off
  - Gached data (the tracker cached data when there's no network and uploaded later)
  - Network location (not available on TK373)
  - Tower location (not available on TK373)
  - Fuel level (if the vehicle reports it). If for "F" level, if for about 3 quarters, if for about half, if for about a quarter, if for "E"
  - Check engine light (if the vehicle reports DTC "Diagnostic Trouble Codes")
  - Vehicle diagnostic data (if the vehicle reports OBD-II data "On Board Diagnostics"

data, such as RPM, coolant temperature, battery voltage etc.

Clicking on the unit's name in **Status** window will have the map zoom to the unit's location and display the unit's detailed information in a popup window:

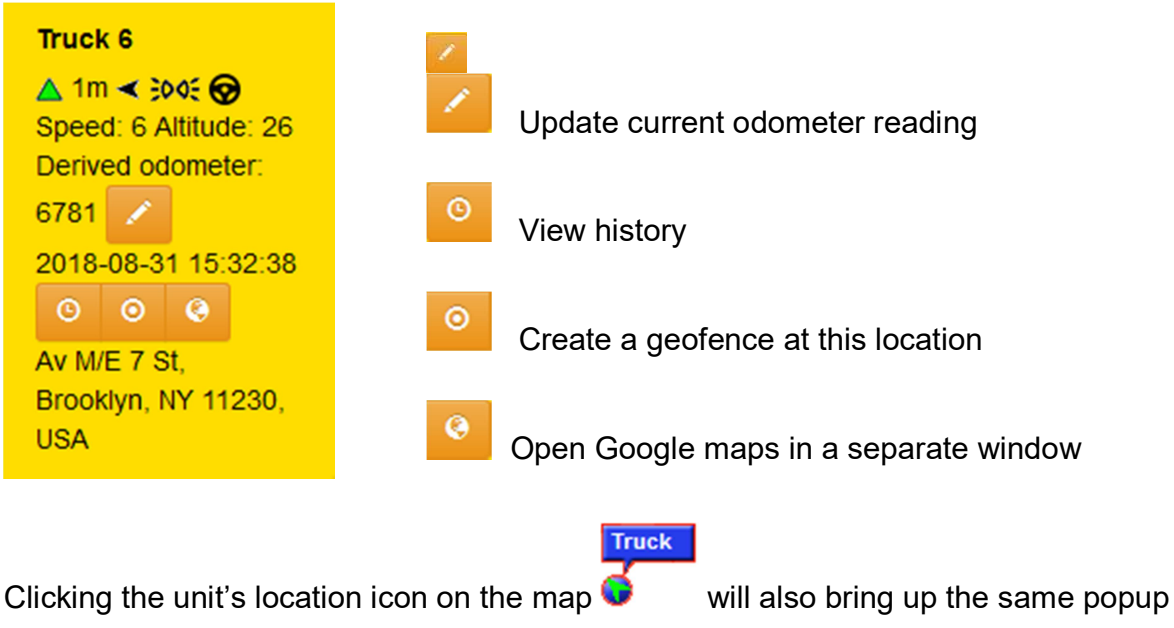

window.

You can use the menu buttons at the bottom of the screen to view history, create geofence, set speed limit, change account settings, and renew service etc..

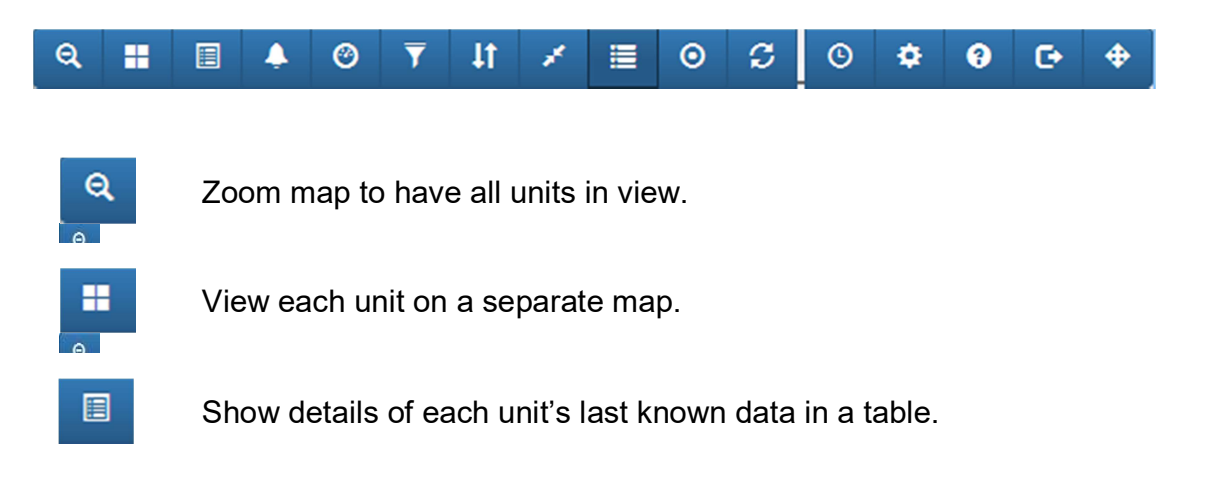

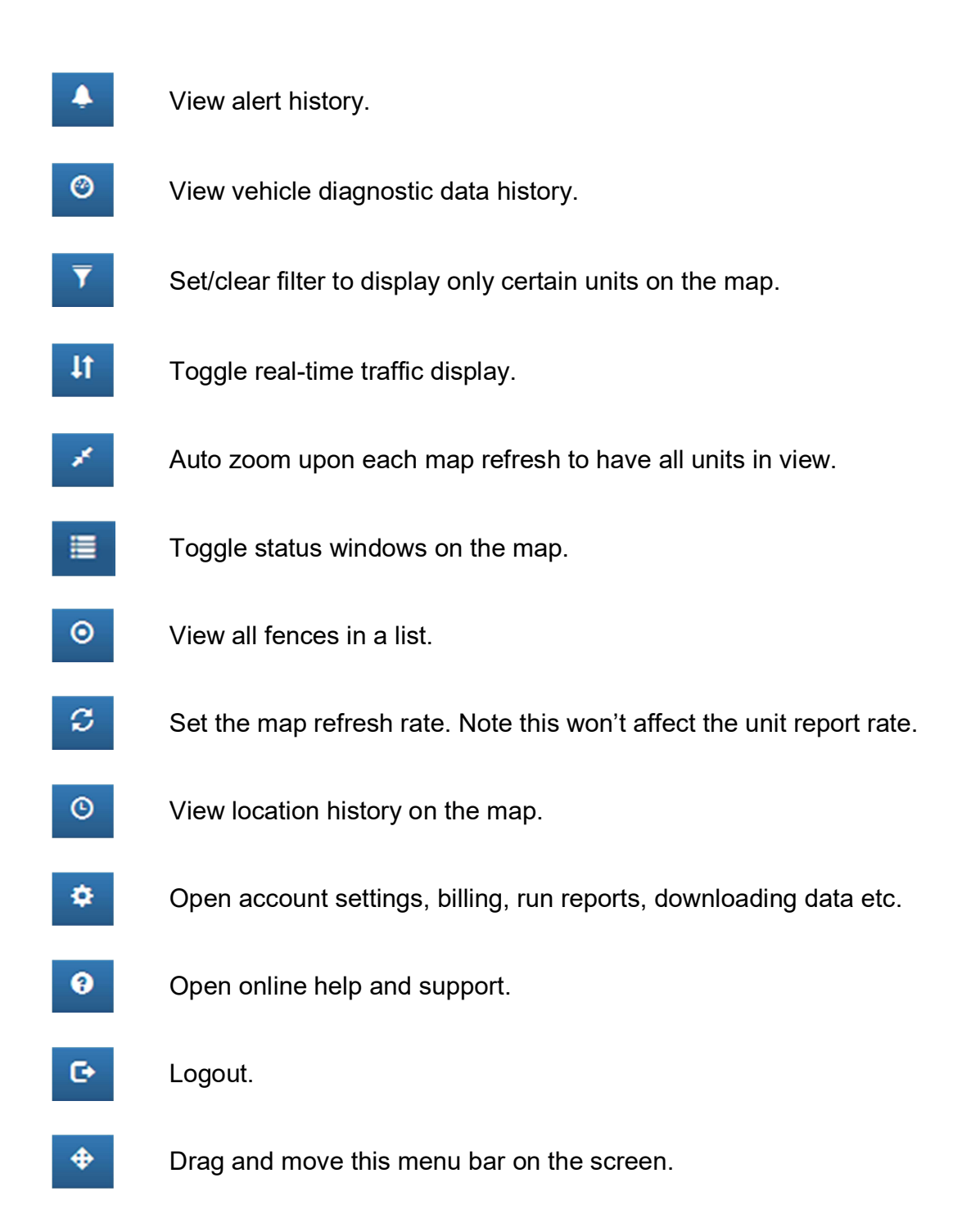

# 2.2 VIEW HISTORY

Click button to view the GPS history. Or click the button from the unit's pop up window.

History data are kept on the server for one month before being purged. You can download the raw data for permanent storage.

The menu bar on the history page is slightly different than that of the live tracking page:

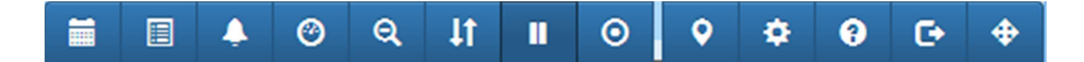

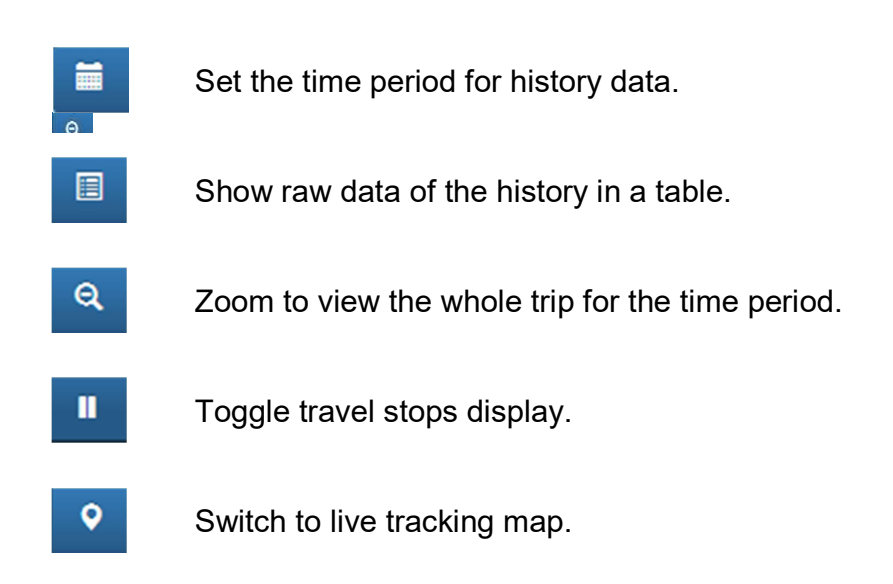

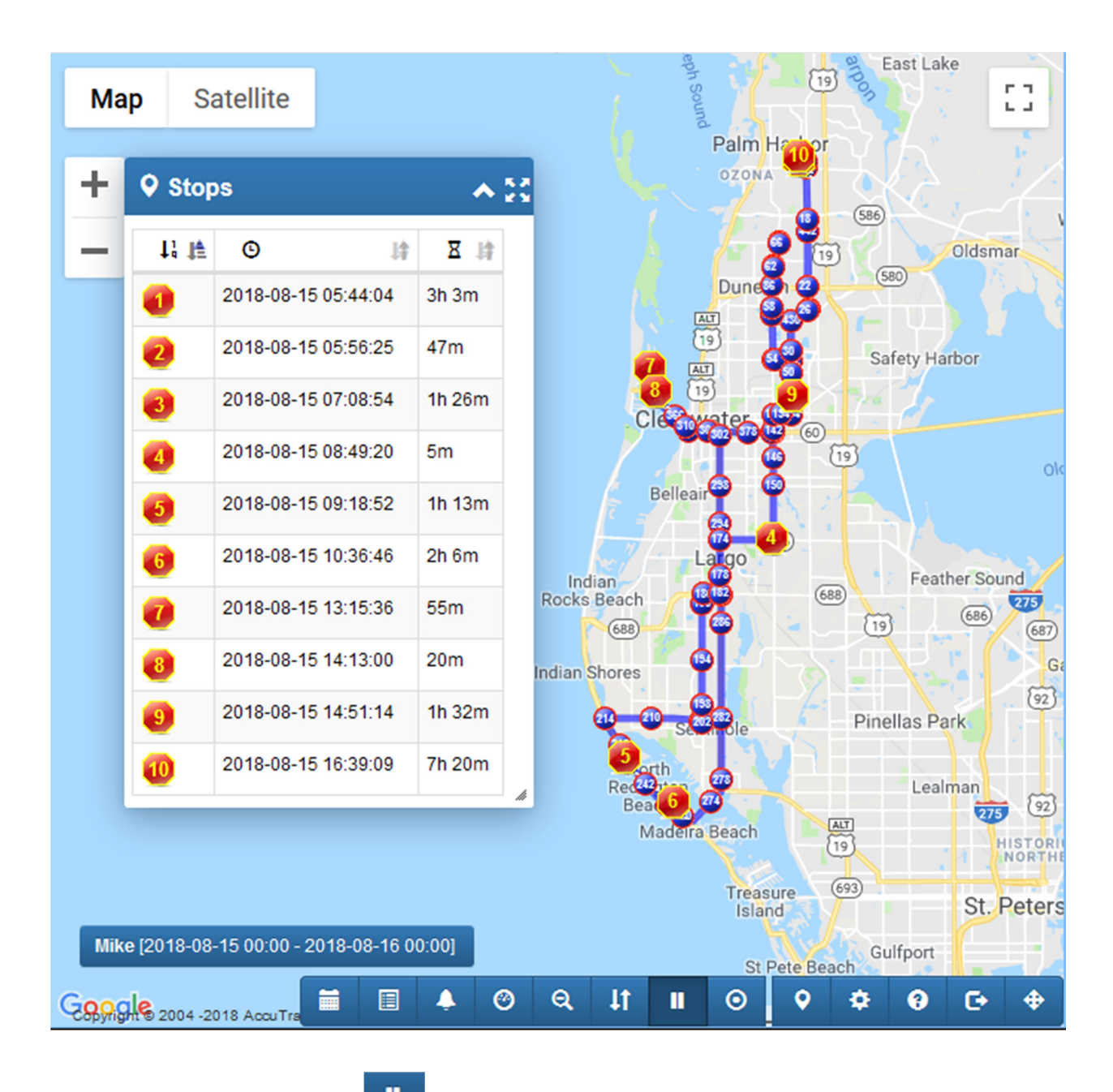

The "**Stops**" window (press button to toggle off/on) lists the stops during the selected time period, with the start time and the duration of each stop.

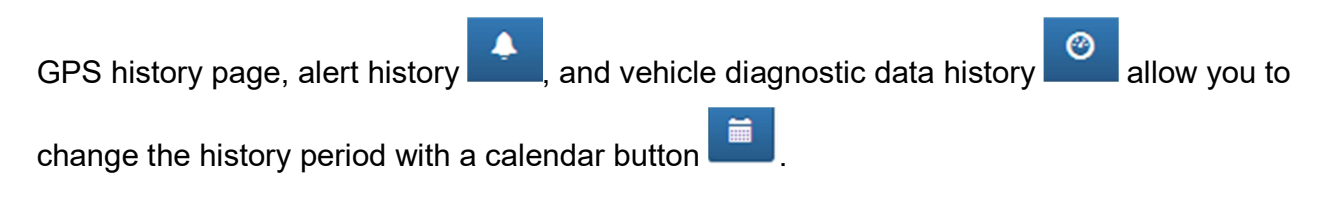

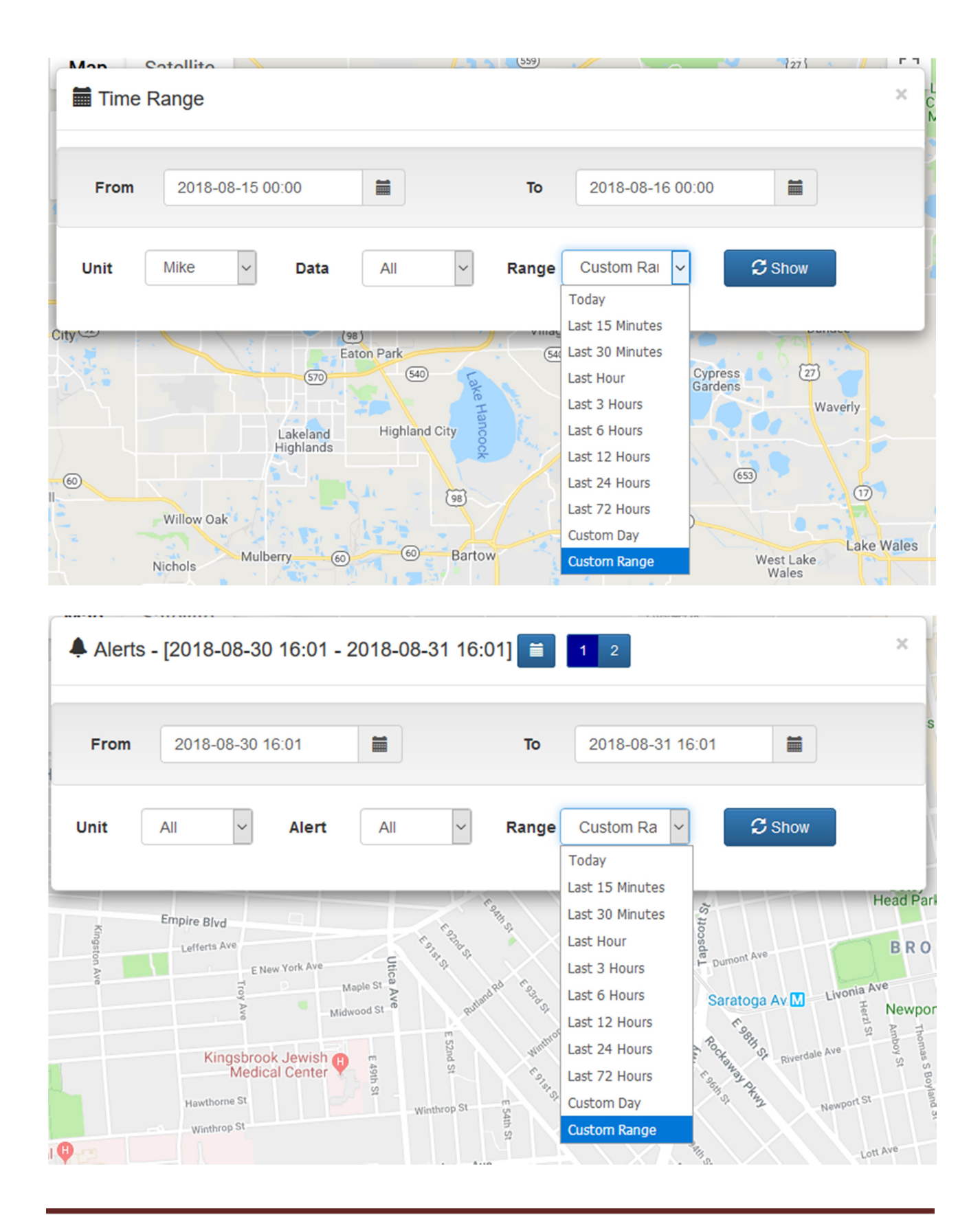

Copyright © 2020 AccuTracking Inc. All rights reserved.

# 2.3 CREATE GEOFENCE

A geofence can be created by clicking from the unit's popup window, or by clicking the

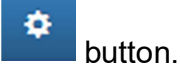

A geofence is a virtual fence (a circle around certain location) that you can set online. When the unit enters/leaves the fence, you receive an alert via email or text message. You can also set alerts for "inside fence for X minutes" in your **Account Settings**.

### Time Based Geofence

Geofence can be setup as being active during certain time only. For example, a "School" fence is active between 7am and 4pm.

### Add a Fence

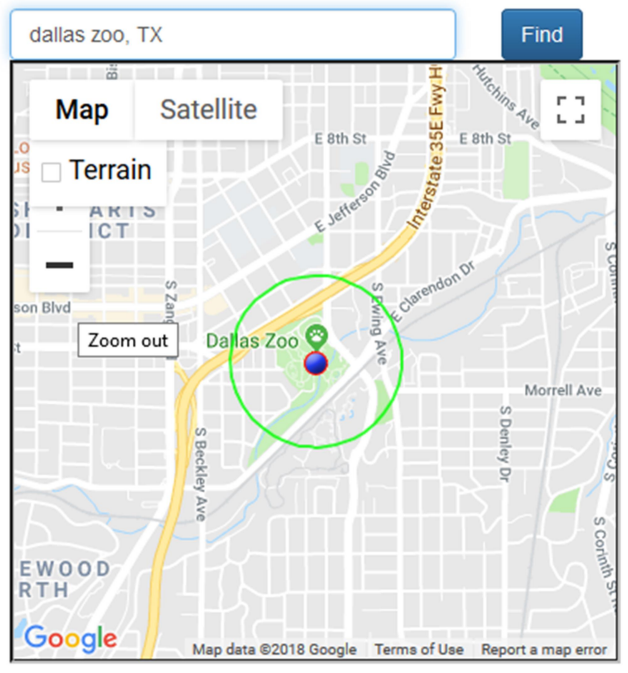

| Zoo                                                                                                    |                                                                                                    | Van ^ |
|----------------------------------------------------------------------------------------------------|----------------------------------------------------------------------------------------------------|-------|
| Center latitude                                                                                                    |                                                                                                    | X51   |
| 32.74053                                                                                                    |                                                                                                    |       |
| Center longitude                                                                                                    | 1                                                                                                    |       |
| -96.81624                                                                                                    |                                                                                                    |       |
| Radius (feet. >20                                                                                                    | 0 recommended)                                                                                               |       |
| 1500                                                                                                    |                                                                                                    |       |
| Alert when unit c                                                                                                    | rosses                                                                                                    |       |
|                                                                                                    |                                                                                                    |       |
| Both<br>Fence-specific al<br>(optional)                                                                                               | ↓                                                                                                    |       |
| Both<br>Fence-specific al<br>(optional)                                                                                               | v                                                                                                    |       |
| Both<br>Fence-specific al<br>(optional)<br>Optional. Use con                                                                          | ✓ lert emails/SMS mma to separate mu                                                                         |       |
| Both<br>Fence-specific al<br>(optional)<br>Optional. Use con<br>Fence-specific di<br>(optional)                                       | <pre>v v lert emails/SMS mma to separate mu ay &amp; time range</pre>                                        |       |
| Both<br>Fence-specific al<br>(optional)<br>Optional. Use con<br>Fence-specific da<br>(optional)<br>Day                                | ert emails/SMS<br>mma to separate mu<br>ay & time range                                                      |       |
| Both<br>Fence-specific al<br>(optional)<br>Optional. Use con<br>Fence-specific da<br>(optional)<br>Day<br>Optional                    | Iert emails/SMS<br>mma to separate mu<br>ay & time range                                                     |       |
| Both<br>Fence-specific al<br>(optional)<br>Optional. Use con<br>Fence-specific da<br>(optional)<br>Day<br>Optional                    | Vert emails/SMS                                                                                              |       |
| Both<br>Fence-specific al<br>(optional)<br>Optional. Use con<br>Fence-specific da<br>(optional)<br>Day<br>Optional                    | <pre>v lert emails/SMS mma to separate mu ay &amp; time range  v Time Optional</pre>                         |       |
| Both Fence-specific al (optional) Optional. Use col Fence-specific da (optional) Day Optional Cap: delete this f triggered # of tim   | <pre> v lert emails/SMS mma to separate mu ay &amp; time range  v Time Optional fence after being tes </pre> |       |
| Both Fence-specific al (optional) Optional. Use con Fence-specific da (optional) Day Optional Cap: delete this f triggered # of tim 0 | lert emails/SMS<br>mma to separate mu<br>ay & time range<br>Time<br>Optional<br>ience after being<br>nes     |       |

## 2.4 MANAGE UNITS

You can manage your units by clicking the button, then "Manage Units" from the menu bar:

 ${\it Copyright} @ {\it 2020} {\it AccuTracking Inc. All rights reserved}.$ 

| -            | AccuTra      | cking      |             |       | • Tracking    | 🕑 Hi       | story    | 🗄 Reports 🛛 🖸 🛛 | Aanage Units | -    |
|--------------|--------------|------------|-------------|-------|---------------|------------|----------|-----------------|--------------|------|
| + Add a Unit |              |            |             |       |               |            |          |                 |              |      |
| Tota         | al number of | units: 2   |             |       |               |            |          |                 |              |      |
| #            | Nickname     | Tracker ID | Speed limit | Fence | Battery alert | Туре       | Visibile | IMEI            | Phone number | Memo |
| 1            | Van          |            | 0           | 9     | -             | <b>@</b> * | ×        | Manager and sta | *            | -    |
| 2            | X5 💽 Share   | e Location | 0           | 0     | -             | ۲          | ×        | ine nonequity   | F -          | -    |
|              | 📋 Delet      | e          |             |       |               |            |          |                 |              |      |

Total: 2

Note: When adding or deleting units, the account subscription date is recalculated based on the total number of units.

From here you can add/delete/edit units, hide a unit on the map, set speed limit, create/assign geofence, or add a memo to the unit.

### 2.4.1 SET SPEED LIMIT

A speed limit can be set for each unit and when it goes over the limit, you'll get an alert by email/text, if they are enabled in **Account Settings**.

Click the **Speed limit** column on the **Manage Units** page to set a speed limit.

| Tracker ID          | +00030400073                      |
|---------------------|-----------------------------------|
| Unit type           | GPS Tracker                       |
| Unit's IMEI *       | CONTRACTOR NO. AND                |
| Unit's phone number | Enter phone number                |
| Nickname *          | Van                               |
| Speed Limit         | 0                                 |
|                     | 0~200mph. 0 = disable speed alert |
| Low Battery Alert   | No                                |
| Memo                | Enter memo text                   |
| Visibility on map   | ☐ Hide                            |

### 2.4.2 TRACK ODOMETER AND OIL CHANGE

TK373 can help you track the vehicle mileage and oil change, when you enter the current odometer reading and last oil change date and mileage on the edit unit page:

| Odometer reading            | 25884     |
|-----------------------------|-----------|
| Mileage between oil changes | 10000     |
| Last oil change date        | 2017-10-2 |
| Last oil change mileage     | 18100     |
|                             | H Save    |

Please be advised that trackers cannot read the vehicle odometer directly because odometer value is not included in the standard OBD II protocol. Instead the tracker calculates mileage travelled based on GPS location and speed, and then derives the total mileage from the odometer reading entered here

Over time the derived odometer mileage will diverge from what the vehicle odometer actually reads, so you'll need to periodically sync up the odometer reading by entering the vehicle odometer actual reading here.

You can view the odometer and oil change status from the **Vehicle Status Report** (see next section for details).

button.

## 2.5 REPORTS

Reports can be access by clicking the

### Reports

- · Summary report
- Travel report
- Travel report with addresses
- Geofence report
- US state mileage report
- Speed report
- Vehicle status report
- Engine idle report

The time period of all reports can be edited in the same way:

| Sele<br>day | ect 2018- | 08-30 |        |         |                   |                 |
|-------------|-----------|-------|--------|---------|-------------------|-----------------|
| it          | All       | ~     | Report | Summa 🗸 | Range Custom D. 🗸 | ${\cal C}$ Show |

### Summary report:

| Summary: | [ Thu 2018-08-30 00:00 ~ Fri 2018-08-31 00:00 ] | ľ |
|----------|-------------------------------------------------|---|
| ounnury. |                                                 | I |

| Unit | Transit<br>Time | Stopped<br>Time | Total<br>Miles | Num of<br>Stops | Avg Transit<br>Time | Avg Stop<br>Time | Max<br>Speed |
|------|-----------------|-----------------|----------------|-----------------|---------------------|------------------|--------------|
| Van  | 34m             | 13h 20m         | 15             | 3               | 11m                 | 4h 27m           | 66           |
| X51  | 13m             | 12h 55m         | 4              | 2               | 7m                  | 6h 28m           | 41           |

### Travel report:

| Unit: Van [ Thu 2018-08-30 00:00 ~ Fri 2018-08-31 00:00 ] |                 |          |                     |         |       |  |  |  |
|-----------------------------------------------------------|-----------------|----------|---------------------|---------|-------|--|--|--|
| Begin                                                     | End             | Duration | Longitude, Latitude | Max Spd | Miles |  |  |  |
| Thu 08-30 08:29                                           | Thu 08-30 08:48 | 20m      | In-transit          | 38      | 8     |  |  |  |
| Thu 08-30 08:48                                           | Thu 08-30 08:54 | 6m       | 4010038-4110588     |         |       |  |  |  |
| Thu 08-30 08:54                                           | Thu 08-30 08:56 | 2m       | In-transit          | 39      | 1     |  |  |  |
| Thu 08-30 08:56                                           | Thu 08-30 17:59 | 9h 3m    | AS MINES, 24 LODIN  |         |       |  |  |  |
| Thu 08-30 17:59                                           | Thu 08-30 18:12 | 13m      | In-transit          | 66      | 6     |  |  |  |
| Thu 08-30 18:12                                           | Thu 08-30 22:22 | 4h 11m   | 4034003-41.0027     |         |       |  |  |  |

### Travel report with addresses:

### Unit: Van [ Thu 2018-08-30 00:00 ~ Fri 2018-08-31 00:00 ]

| Begin           | End             | Duration | Address                         | Max Spd | Miles |
|-----------------|-----------------|----------|---------------------------------|---------|-------|
| Thu 08-30 08:29 | Thu 08-30 08:48 | 20m      | In-transit                      | 38      | 8     |
| Thu 08-30 08:48 | Thu 08-30 08:54 | 6m       | 20 Meterial Deteriors INC 821   |         |       |
| Thu 08-30 08:54 | Thu 08-30 08:56 | 2m       | In-transit                      | 39      | 1     |
| Thu 08-30 08:56 | Thu 08-30 17:59 | 9h 3m    | 1 Population Committee Advances |         |       |
| Thu 08-30 17:59 | Thu 08-30 18:12 | 13m      | In-transit                      | 66      | 6     |
| Thu 08-30 18:12 | Thu 08-30 22:22 | 4h 11m   | Contracting Contex Spart St.    |         |       |

### Geofence report:

### Max Spd Mile Begin End Duration Inside Fence Thu 08-30 08:29 Thu 08-30 08:29 20 0 0m Home Thu 08-30 08:29 Thu 08-30 08:55 27m 39 9 -Thu 08-30 08:55 Thu 08-30 17:59 9h 4m Work 39 0 Thu 08-30 17:59 Thu 08-30 18:11 12m 6 66 -Thu 08-30 18:11 Thu 08-30 22:22 4h 11m Home 14 0

### Unit: Van [ Thu 2018-08-30 00:00 ~ Fri 2018-08-31 00:00 ]

### US state mileage report:

| Report Overview        |                                             |  |  |  |
|------------------------|---------------------------------------------|--|--|--|
| Total States Visited   | 3                                           |  |  |  |
| Total Measured Mileage | 2,734.5                                     |  |  |  |
| Report Time Period     | Thu 2018-08-30 18:08 ~ Fri 2018-08-31 18:08 |  |  |  |
| Vehicles Shown         | 22                                          |  |  |  |

| Mileage by Unit [ Thu 2018-08-30 18:08 ~ Fri 2018-08-31 18:08 ] |         |                 |                 |  |  |  |  |  |
|-----------------------------------------------------------------|---------|-----------------|-----------------|--|--|--|--|--|
| Van                                                             |         |                 |                 |  |  |  |  |  |
| State                                                           | Mileage | First in State  | Last in State   |  |  |  |  |  |
| FL                                                              | 105.5   | Thu 08-30 18:10 | Fri 08-31 17:24 |  |  |  |  |  |
| 1 State(s)                                                      | 105.5   | Thu 08-30 18:10 | Fri 08-31 17:24 |  |  |  |  |  |
| X51                                                             |         |                 |                 |  |  |  |  |  |
| State                                                           | Mileage | First in State  | Last in State   |  |  |  |  |  |
| FL                                                              | 80.1    | Thu 08-30 21:41 | Fri 08-31 12:31 |  |  |  |  |  |
| GA                                                              | 207.2   | Thu 08-30 23:21 | Fri 08-31 11:50 |  |  |  |  |  |
| SC                                                              | 55.6    | Fri 08-31 01:37 | Fri 08-31 10:07 |  |  |  |  |  |
| 3 State(s)                                                      | 342.9   | Thu 08-30 21:41 | Fri 08-31 12:31 |  |  |  |  |  |

| Mileage by State [ Thu 2018-08-30 18:08 ~ Fri 2018-08-31 18:08 ] |         |                 |                 |  |
|------------------------------------------------------------------|---------|-----------------|-----------------|--|
| FL                                                               |         |                 |                 |  |
| Unit                                                             | Mileage | First in State  | Last in State   |  |
| Van                                                              | 105.5   | Thu 08-30 18:10 | Fri 08-31 17:24 |  |
| X51                                                              | 80.1    | Thu 08-30 21:41 | Fri 08-31 12:31 |  |

### Speed report:

### Unit: Van [Thu 2018-08-30 17:13 ~ Fri 2018-08-31 17:13] (Speed limit: 70 mph)

| Begin           | End             | Speeding Duration | Longitude, Latitude  | Max Spd | Speeding Miles |
|-----------------|-----------------|-------------------|----------------------|---------|----------------|
| Fri 08-31 06:14 | Fri 08-31 06:15 | 1m                | 28.82723.4010404     | 75      | 0              |
| Fri 08-31 06:16 | Fri 08-31 06:18 | 2m                | 20.70703-0010217     | 78      | 3              |
| Fri 08-31 06:21 | Fri 08-31 06:22 | 1m                | 24,000,00,007.0      | 77      | 2              |
| Fri 08-31 06:23 | Fri 08-31 06:24 | 1m                | 201706-0010020       | 76      | 1              |
| Fri 08-31 16:29 | Fri 08-31 16:30 | 1m                | (0,70701,400,00004)  | 74      | 1              |
| Fri 08-31 16:34 | Fri 08-31 16:35 | 1m                | PERSONAL AND INCOME. | 74      | 1              |

### Vehicle status report:

| Vehic | Vehicle Status: [ Fri 2018-08-31 18:01 ] |                            |                                     |                                     |                                    |                                         |     |         |               |
|-------|------------------------------------------|----------------------------|-------------------------------------|-------------------------------------|------------------------------------|-----------------------------------------|-----|---------|---------------|
| Unit  | Derived<br>odometer                      | Last oil<br>change<br>date | Mileage<br>at last<br>oil<br>change | Mileage<br>since last<br>oil change | Mileage<br>till next<br>oil change | Next oil<br>change<br>predicted<br>date | DTC | Battery | Fuel<br>level |
| Van   | 25856                                    | 2017-10-27                 | 18100                               | 7756                                | 2244                               | 2018-11-28                              |     | 11.68   | n/a           |
| X51   | 12629                                    | 2018-04-06                 | 7950                                | 4679                                | 2821                               | 2018-11-27                              |     | 12.91   | n/a           |

### Engine idle report:

| Jnit: Van [ Thu 2018-08-30 00:00 ~ Fri 2018-08-31 00:00 ] |                 |               |                     |  |
|-----------------------------------------------------------|-----------------|---------------|---------------------|--|
| Begin                                                     | End             | Idle Duration | Longitude, Latitude |  |
| Thu 08-30 08:50                                           | Thu 08-30 08:53 | 3m            | 40.00007-00.00040   |  |

## 2.6 DOWNLOAD DATA

History data are kept on the server for one month before being purged. You can download

the raw data for permanent storage by clicking the button.

### **Data Management**

- Download location history data
- Download alert history
- Download OBD data
- API & web integration

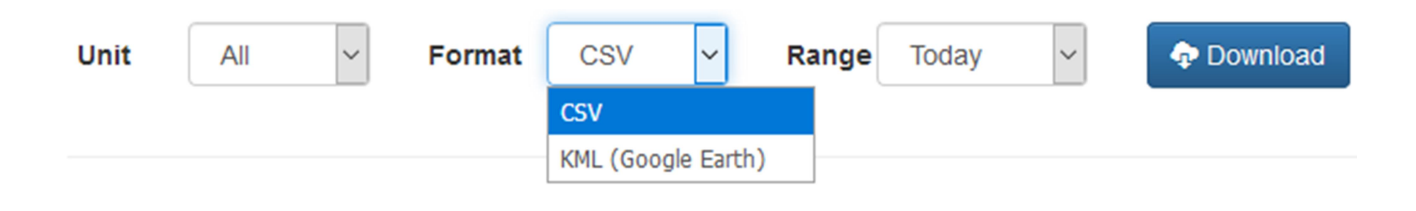

## 2.7 CREATE SUB-ACCOUNT OR MASTER ACCOUNT

Sub-accounts are view-only accounts that can view the tracking and history map but cannot view or make changes to account settings.

A master account can be linked to multiple accounts so that you can access those accounts without typing in each account's password. It's useful if your organization has separate accounts for each site/department and you need to access them from one place.

### General

- Account settings
- Manage sub-account
- · View sub-account activities
- Create a master account

# 2.8 ACCOUNT SETTINGS

Account settings can be access by clicking the

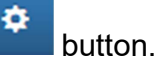

|                          | User Profile                    |
|--------------------------|---------------------------------|
| Username                 |                                 |
| First name               |                                 |
| Last name                |                                 |
| Company / Orgnization    |                                 |
| Contact email            |                                 |
| Contact phone            |                                 |
| Country                  | United States ~                 |
| Time zone                | Eastern Time (GMT-5) V Auto DST |
| Change to a new password |                                 |
| Re-enter new password    |                                 |

|                                                                                    | Alert Settings                                                                                                    |
|------------------------------------------------------------------------------------|----------------------------------------------------------------------------------------------------|
| Alert notification preference                                                      | 🗹 Email 🗌 SMS                                                                                                    |
| Alert email(s) (separate multiple<br>addresses with comma "," or<br>semicolon ";") | ing all a set of the set of the s |
| SMS emails (separate multiple<br>addresses with comma "," or<br>semicolon ";")     |                                                                                                    |
| Θ                                                                                  |                                                                                                    |
| Send alerts only within day & time range                                           | Day Time                                                                                                    |
| 0                                                                                  |                                                                                                    |
| Send ignition alerts only within day & time range                                  | Day Time                                                                                                    |
| θ                                                                                  |                                                                                                    |
| Alert if unit is inactive/offline (no data)<br>for                                 | 10<br>minutes                                                                                                    |
| Alert if unit stays in a fence for                                                 | 0                                                                                                    |
|                                                                                    | minutes                                                                                                    |
| Alert notification filter 🧿                                                        | <ul> <li>Geofence □ Over speed ☑ Low battery ☑ Unplug</li> <li>Ignition ☑ Check engine □ Inactivity/Offline</li> <li>□ Fence duration □ Harsh behavior ☑ Panic/SOS</li> <li>□ Engine idle ☑ Oil change ☑ Engine temperature ☑ RPM</li> </ul>                                                                                                    |

Alerts can be sent to emails and/or texts. To have them send to a cell phone number, click the question mark icon <sup>(2)</sup> at the "**SMS emails**" field for the format to use. Cell phone numbers are entered in a certain format like 9055556543@txt.att.net.

| Display Settings                               |                                                        |   |  |
|------------------------------------------------|--------------------------------------------------------|---|--|
| Measurement units                              | English (miles, feet, mph)                             | ~ |  |
| Map provider                                   | Google                                                 | ~ |  |
| Default map style                              | Road Map                                               | ~ |  |
| History map display option                     | ✓ Connect<br>dots                                      |   |  |
| In reports, ignore stops that are less<br>than | 5<br>minutes (for example, waiting for traffic lights) |   |  |
| Default time range for history data<br>display | Today                                                  | ~ |  |

| Service Settings        |   |                                                          |  |
|-------------------------|---|----------------------------------------------------------|--|
| Subscription expiration | 0 | Feb 09, 2019 (will be recalculated upon package changes) |  |
| Change package          | 0 | Package 3                                                |  |

# **3 INSTALL MOBILE APP**

Instead of using the website, you can install and use our mobile app on Android and iOS devices.

# 3.1 SYSTEM REQUIREMENTS

The app works on the following devices:

- Android
- iPhone/iPad with iOS 11.3 or newer

# **3.2 STEPS TO INSTALL**

• Android:

Install from Google Play Store:

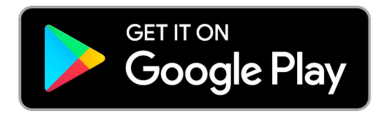

https://play.google.com/store/apps/details?id=com.accutracking.webapp

• iOS:

Use the Safari browser to go to any webpage on accutracking.com (including this page), tap the browser share icon , then choose "Add to Home Screen" to install:

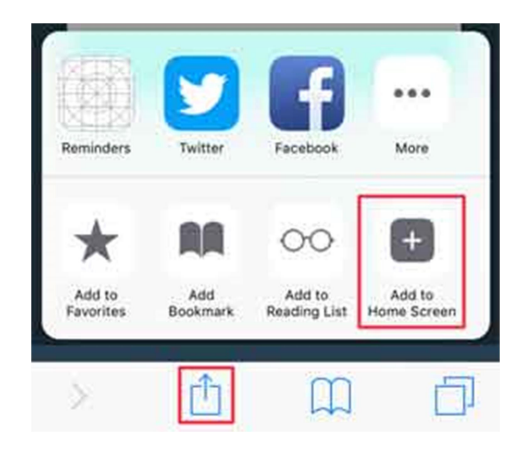

The AccuTracking icon I will be added to your home screen. Tap it to run the app.

# **4 HELP AND SUPPORT**

You can reach us by email, ticket or phone by clicking the button in your account. Our knowledge base and self-service portal are also available at <a href="http://support.accutracking.com">http://support.accutracking.com</a>

Community based forums are available at <a href="http://forums.accutracking.com/">http://forums.accutracking.com/</a>